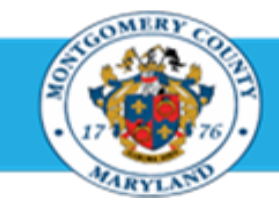

# Office of Human Resources

### **Reviewing Official - Return an Appraisal for Correction**

#### Step-by-Step Instructions

- Step 1 Open an Internet Browser.
- Step 2 Navigate to <u>eportal.montgomerycountymd.gov</u>.
- Step 3 Sign In to accessMCG.

Step 4 Click the Employee Self-Service option.

- Step 5 Click the blue Go to Employee Self- Service button.
- Step 6 Your Oracle eBusiness Homepage opens.
- Step 7 Click the Full List button located in the Worklist section.

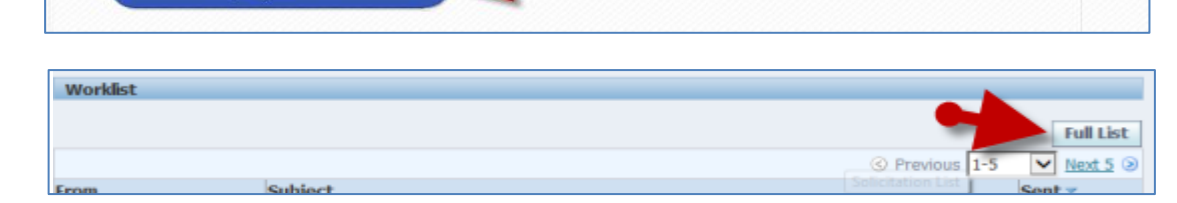

UNAUTHORIZED ACCESS IS PROHIBITED AND PUNISHABLE BY LAW!

**Employee Self-Service** 

User Nam Password

accessMC

Employee

Self Service

Go to Employee Self-Service

Forgot Password? My Account

Unlock My Account Change My Password

Employee Self-Service

Welcome to Montgomery County, Maryland - Single Sign On

in All Apps, Featured, Internet, MCG, Top-5 Apps | 9 comments

**Step 8** Click the **Drop-down Arrow** of the View field located in the upper left corner of the Worklist page.

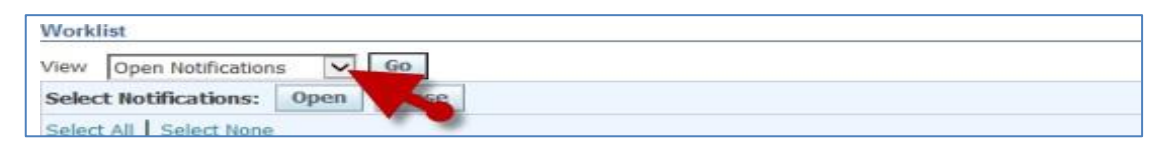

Read More

## Quick Start: Return for Correction an Appraisal Submitted by a Direct Report

| Step 9  | Select To Do Notifications                                                |                                                                                                    |
|---------|---------------------------------------------------------------------------|----------------------------------------------------------------------------------------------------|
| 0.000 0 |                                                                           | All Notifications                                                                                                    |
|         |                                                                           | Workli Notifications From Me                                                                                                    |
|         |                                                                           | Open Notifications                                                                                                    |
|         |                                                                           | Select Notifications: Open 40                                                                                                    |
|         |                                                                           |                                                                                                    |
| Step 10 | Click the Go button.                                                      | Worklist                                                                                                    |
|         |                                                                           | View To Do Netlifications V Go                                                                                                    |
|         | Once clicked, all notifications waiting for your response will<br>display | Select Notifications: Open Close                                                                                                    |
|         | uspidy.                                                                   | Screet notifications. open enough                                                                                                    |
| Stop 11 | Click a Notification Subject that indicates the Approical of              | Worklist                                                                                                    |
| Step 11 |                                                                           | Vew To be Netrications 🖌 🙆                                                                                                    |
|         | [Appraisee name] (proposed by [Main Appraiser name])                      | Select Notifications: Open Close                                                                                                    |
|         | Evenues (Appreciated of Dec. John (prepaged by Creith                     | Select From Type Subject = Sent Date Noore, Letry HR Appraisal of Date Barecosed by Smith Sent as of 01 Jan 2015 20-Aug-2014 20-Aug-2015                           |
|         | Sam) as of 2015-Jan-01'                                                   | Imp <u>Viscation Rules</u> - Redrect or auto-respond to notifications. Imp <u>Viscation Access</u> - Specify which users can were and act upon your notifications. |
|         |                                                                           |                                                                                                    |
| Step 12 | The <b>Appraisal</b> opens.                                               |                                                                                                    |
| Step 13 | Scroll down to the Related Applications section toward the                |                                                                                                    |
|         | bottom of the page.                                                       |                                                                                                    |
|         |                                                                           |                                                                                                    |
| Step 14 | Click the <b>Return for Correction</b> link to open the Return for        | Related Applications                                                                                                    |
|         | Correction page.                                                          | View Action                                                                                                    |
|         |                                                                           | Return For Correction                                                                                                    |
|         |                                                                           |                                                                                                    |
| Step 15 | Click the Select radio button to the left of the Main Appraiser's         | Return For Correction                                                                                                    |
|         | Name.                                                                     | Cancel Subgit.                                                                                                    |
|         |                                                                           | Select A Person                                                                                                    |
|         |                                                                           | Select Person Name Action Smith, San Submit                                                                                                    |
|         |                                                                           | Resp                                                                                                    |

~

### Quick Start: Return for Correction an Appraisal Submitted by a Direct Report

Step 16 OPTIONAL: Enter comments to the Main Appraiser (supervisor) indicating the reason you're returning the appraisal.

**IMPORTANT:** These comments are sent only to the Main Appraiser.

Step 17Click the Submit button. Once clicked, a confirmation<br/>message will display.

Step 18 The appraisal has been returned to the Main Appraiser (supervisor).

End of Procedure.

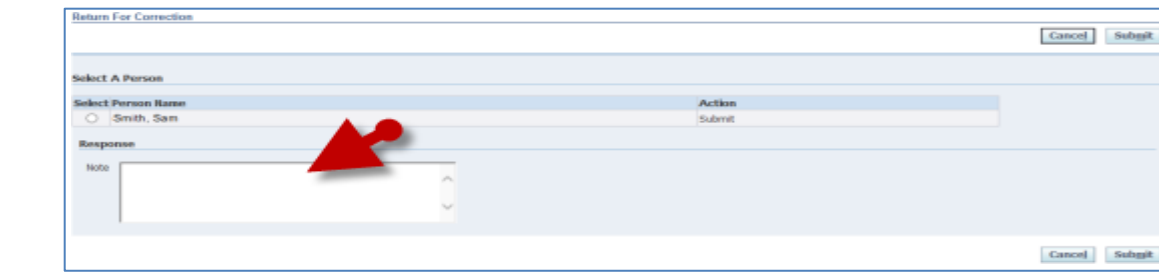

| Return For Correction          |   |        | Cancel Submit |  |
|--------------------------------|---|--------|---------------|--|
| Select A Person                |   |        |               |  |
| Select Person Name             |   | Action |               |  |
| <ul> <li>Smith, Sam</li> </ul> |   | Submit |               |  |
| Response                       |   |        |               |  |
| Nobe                           | 0 |        | <b>S</b>      |  |
|                                |   |        | Cancel Subgit |  |